# FTC/FES-EO OPEN HOUSE

# Private School Scholarship Family Open House

November 9<sup>th</sup>, 2023

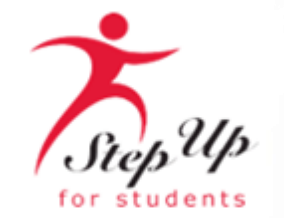

# <u>Agenda</u>

- Scholarship Updates & Reminders
- MyScholarShop: Vendor Alert
- Finding a provider in EMA
- Using MyScholarShop in EMA
- Resources
- FTC/EO: Handbook Highlight
- Frequently Asked Questions

Please note: We do not have the Q&A option available; but you can submit questions in the post-webinar survey.

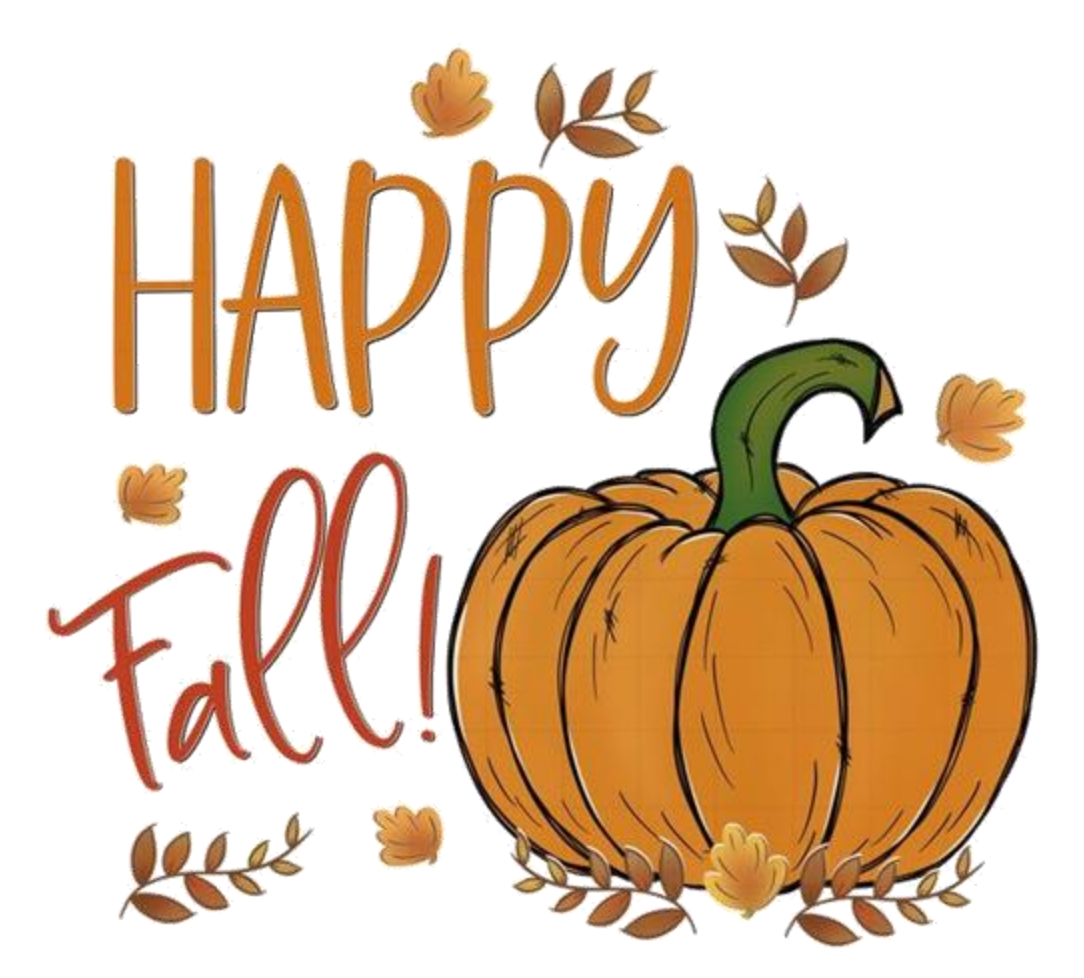

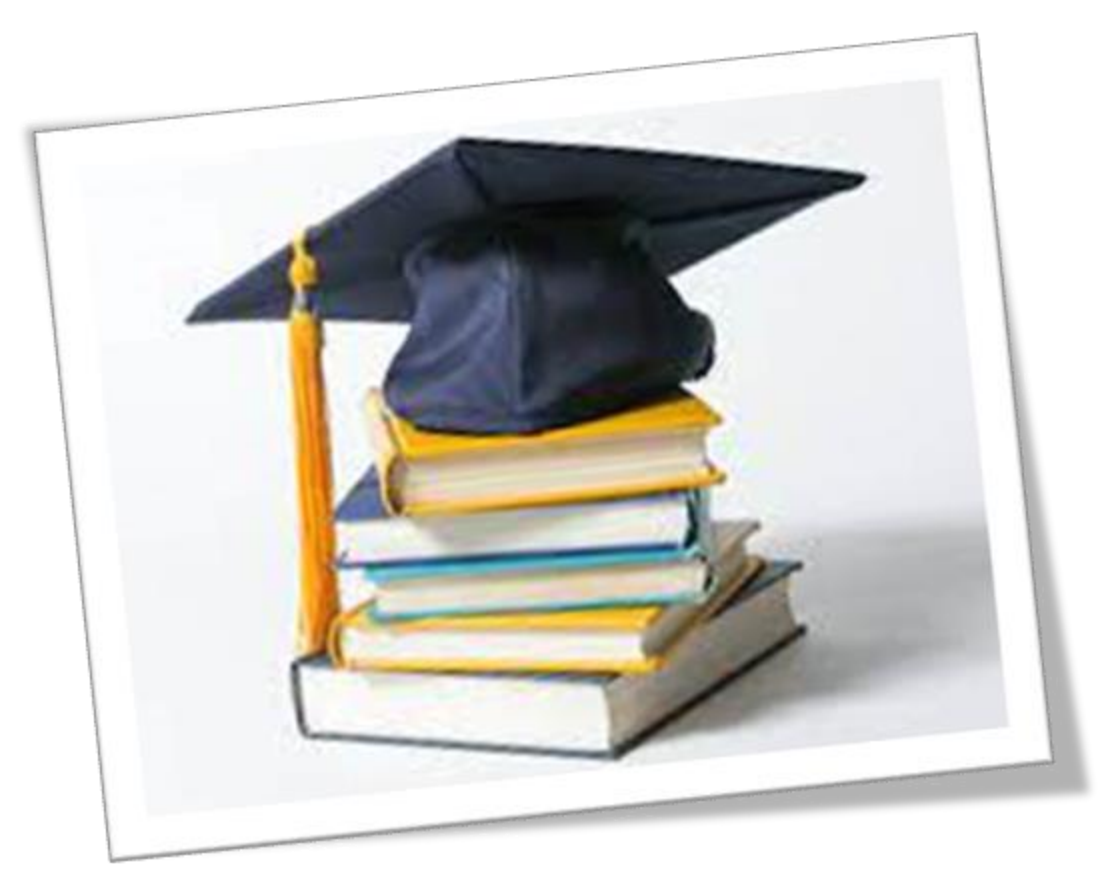

# Scholarship Updates & Reminders

Florida Tax Credit Scholarship Program & Family Empowerment Scholarship for Educational Options

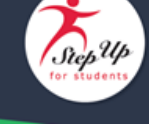

Please note: Upcoming maintenance details can be found below. Please plan accordingly.

### **Title:** Important Notice About Your Student's Upcoming Scholarship Payment **Date:** 11.3.23

DO NOT BE ALARMED if your student's available balance displays as \$0.00 after your funds arrive. This is because your guarterly funds are reserved for your student's tuition and fees per your acceptance of your student's private school enrollment in EMA.

As a reminder, when you confirmed your student's enrollment at your selected eligible private school, you consented to payments to the school in the amount of your student's agreed-upon tuition and fees or scholarship award amount, whichever is less. (Image below.)

PLEASE NOTE: Q2 funds have not yet arrived in student accounts. These second-quarter funds will be available in student accounts within the coming weeks. Families will receive an email notifying them once funds have been

We are writing to let you know that a quarterly distribution will so

the scholarship account of the student(s) named below.

Dear Parent/Guardian

For the 2023-24 school year, scholarship funds for students will into the student's individual scholarship accounts. After a studer been funded, the school must initiate the invoicing process in El payments from the student's account to their enrolled school.

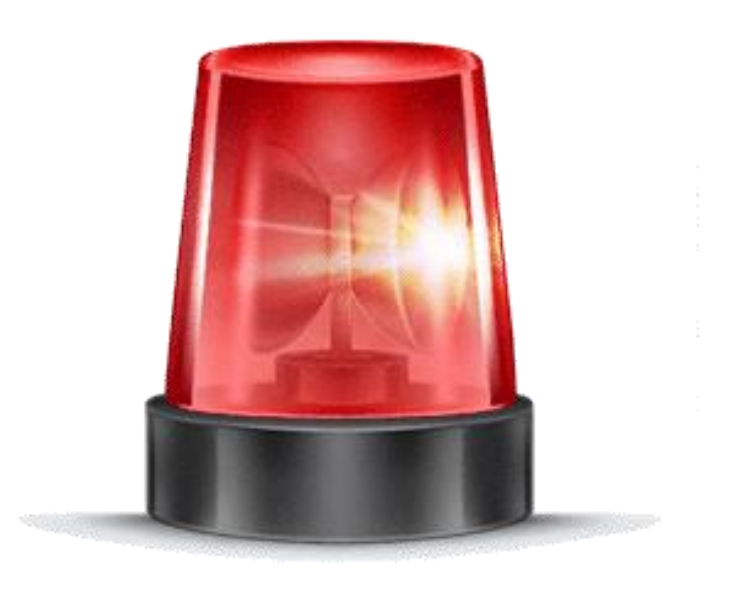

# NEW MyScholarShop VENDOR ALERT

# **MyScholarShop New Vendors**

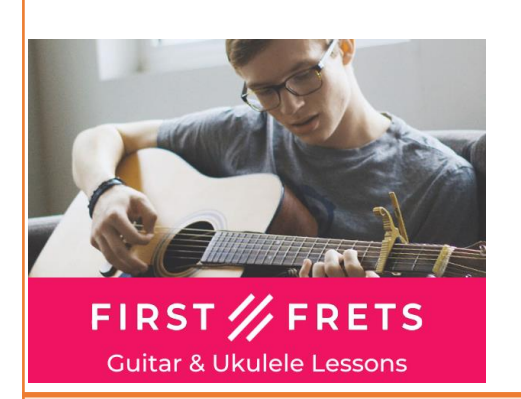

**First Frets Guitar & Ukulele:** First Frets has helped thousands of students of all ages learn the guitar and ukulele! Learn from the comfort of home, at a fraction of the cost of in-person lessons. Short, bite-sized video lessons (most lessons are around 5 minutes long), take students from beginner to advanced, one simple step at a time.

### Website: https://beta.firstfrets.com/

**eat2explore** is an award winning food & culture experience-in-a-box cooking kit designed to bring CULTURAL EDUCATION alive through the exploration of WORLD CUISINES for families.

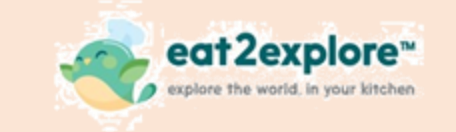

### Website: https://eat2explore.com/

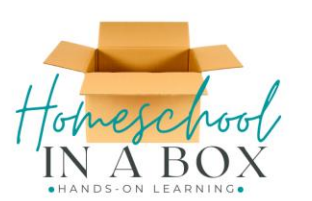

Homeschool In A Box offers hands-on learning unit studies designed with a multi-sensory approach to engage and captivate every child in learning. Boxes come with a week-by-week printed unit study and supplies needed to complete weekly activities. Subjects include Science, History, Language Arts, Literature, Physical Education, Foreign Language, Home Economics, Cooking, Woodworking, Art, and Geography. Each unit study is shipped one time, so no waiting for your materials to arrive each month! Website: https://www.homeschoolinabox.com/

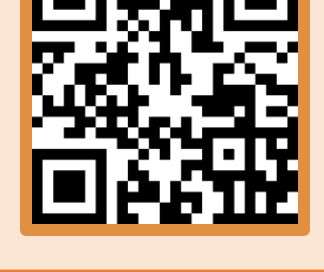

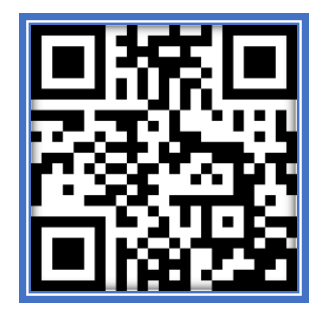

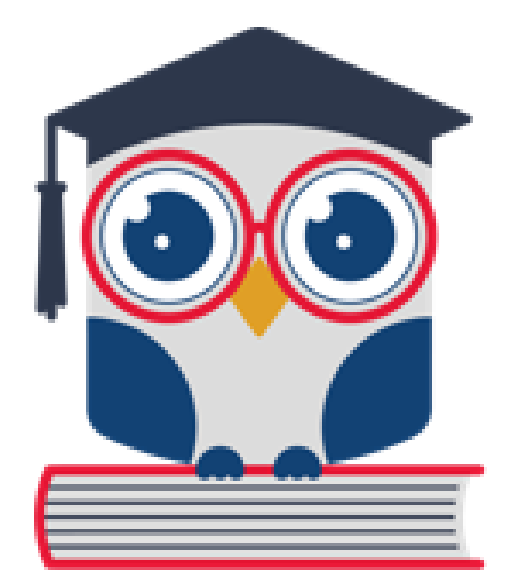

## **Helpful Tips**

- Providers are individuals and businesses credentialed or licensed who have been vetted and approved by Step Up to provide services in the Provider Marketplace. This could include tutors at your child's school as well.
- A part-time education school may be found in EMA when "finding a provider." You should NOT use this option if your child attends the school full-time.

| EMA<br>Education Market Assistant | Scholarship Portal                       |                                                                                                    | © <sup>2</sup> |
|-----------------------------------|------------------------------------------|----------------------------------------------------------------------------------------------------|----------------|
| Dashboard \$+ Reimbursements      | Welcome to Marketplace                   | The Marketplace connects parents and students to products and services that have been pre-<br>approved as eligible expenses for scholarship funds. Purchases through the Marketplace<br>allows vendors to be paid directly from the student's scholarship account without the need for<br>reimbursement. You will find a comprehensive library of educational tools, service providers,<br>and schools to help unleash your student's potential. |                |
| ন্থ্ My Students                  |                                          |                                                                                                    |                |
| ፼ Marketplace                     | (Z)                                      |                                                                                                    |                |
| Q, Help                           |                                          |                                                                                                    |                |
|                                   | My Scholar Shop                          | Find Providers                                                                                                    |                |
|                                   | Online marketplace for educational tools | Find tutors, therapists and other<br>providers for your student                                                                                                    |                |
|                                   | $\rightarrow$                            | $\rightarrow$                                                                                                    |                |
|                                   |                                          |                                                                                                    |                |
|                                   |                                          |                                                                                                    |                |
|                                   |                                          |                                                                                                    |                |

On the left menu on the dashboard, click on "Marketplace." Once on the page, click on the "Find Providers" link to search for a particular provider in the marketplace.

| B Dashboard   S. Reinbursements   My Students   Maketplace   Maketplace   Melp     My Students   Maketplace     My Students   Maketplace     My Students   Maketplace     My Students     My Students     Maketplace     My Students     My Students     Maketplace     My Students     My Students  <                                                                                                    | Encates Porter Research | Scholarship Portal                                                                                                    |
|----------------------------------------------------------------------------------------------------|-------------------------|----------------------------------------------------------------------------------------------------|
| S. Rembursements   My Students   Maketplace   Nep     Maketplace     My Students     Maketplace     My Students     My Students     My Students     Maketplace     My Students     My Students                                                                                                    | 8 Dashboard             |                                                                                                    |
| Mr Students   Mr Mr Students   Mr Students   Mr Students   Mr Students <tr< th=""><th>\$. Reinbursements</th><th>Your Student's Learning Plan My Applications</th></tr<>                                                                                                    | \$. Reinbursements      | Your Student's Learning Plan My Applications                                                                                                    |
| Marketplace     Marketplace     Marketplace     Pionds state wrequests that a Student Learning Plan be consolited Education Programs that scale he build be to be used by students in any stock is available to be used by students in any stock is available to be used by students in any stock is available to be used by students in any stock is available to be used by students in any stock is available to be used by students in any stock is available to be used by students in any stock is available to be used by students in any stock is available to be used by students is as stockers?     My Students     My Students     Pionofia state to:     Pionofia state to: <td< th=""><th>Y My Students</th><th>A Student Learning Plan is a plan developed by a parent/guardian to guide instruction for his or her student.</th></td<> | Y My Students           | A Student Learning Plan is a plan developed by a parent/guardian to guide instruction for his or her student.                                                                                                    |
| Q     Help       My Students     Student lo:       My Students     Student lo:       Student lo:     Student lo:       PROGRAM     Funds Austalia       PROGRAM     Funds Austalia                                                                                                    | Marketplace             | Florida state law requires that a Student Learning Plan Beheel Year Application ID Application Statum<br>be completed for a Personalized Education Program                                                                                                    |
| Student ID:       PROGRAM       FUNDS AVAILABLE       FTC/FES-E0       \$2.00                                                                                                    | Q, нею                  | students in any scholarship program. Your SD may be used<br>to help identify goods or services that can help address a<br>student's learning priorities. Picase notice for FEP students,<br>a Student Learning Plan is required to receive scholarship<br>funds. |
| Student ID:<br>PROGRAM PUNOS AVAILABLE<br>PTC/FES-E0 \$0.00                                                                                                    |                         | My Students                                                                                                    |
|                                                                                                    |                         | Student ID:<br>PROGRAM PUNOS AVALABLE<br>PTC/FES-EO \$0.00                                                                                                    |

### Log into your EMA account.

| Education Market Assistant | Scholarship Portal                                                               | Choose the<br>student in the<br>dropdown |
|----------------------------|----------------------------------------------------------------------------------|------------------------------------------|
| B Dashboard                | MARKETPLACE > FIND PROVIDERS                                                     |                                          |
| \$+ Reimbursements         | Find a Provider         SELECT STUDENT         Please select a student         V |                                          |
| ঞ্জ্ My Students           |                                                                                  |                                          |
| 置 Marketplace              | The student must be selected before a search can be performed.                   |                                          |
| Q Help                     | From 0 to 0 of 0                                                                 | 8 ~                                      |
|                            |                                                                                  |                                          |
|                            |                                                                                  |                                          |
|                            |                                                                                  |                                          |

When using the "Find a Provider" search bar, select the student from the dropdown menu for whom the service should be rendered.

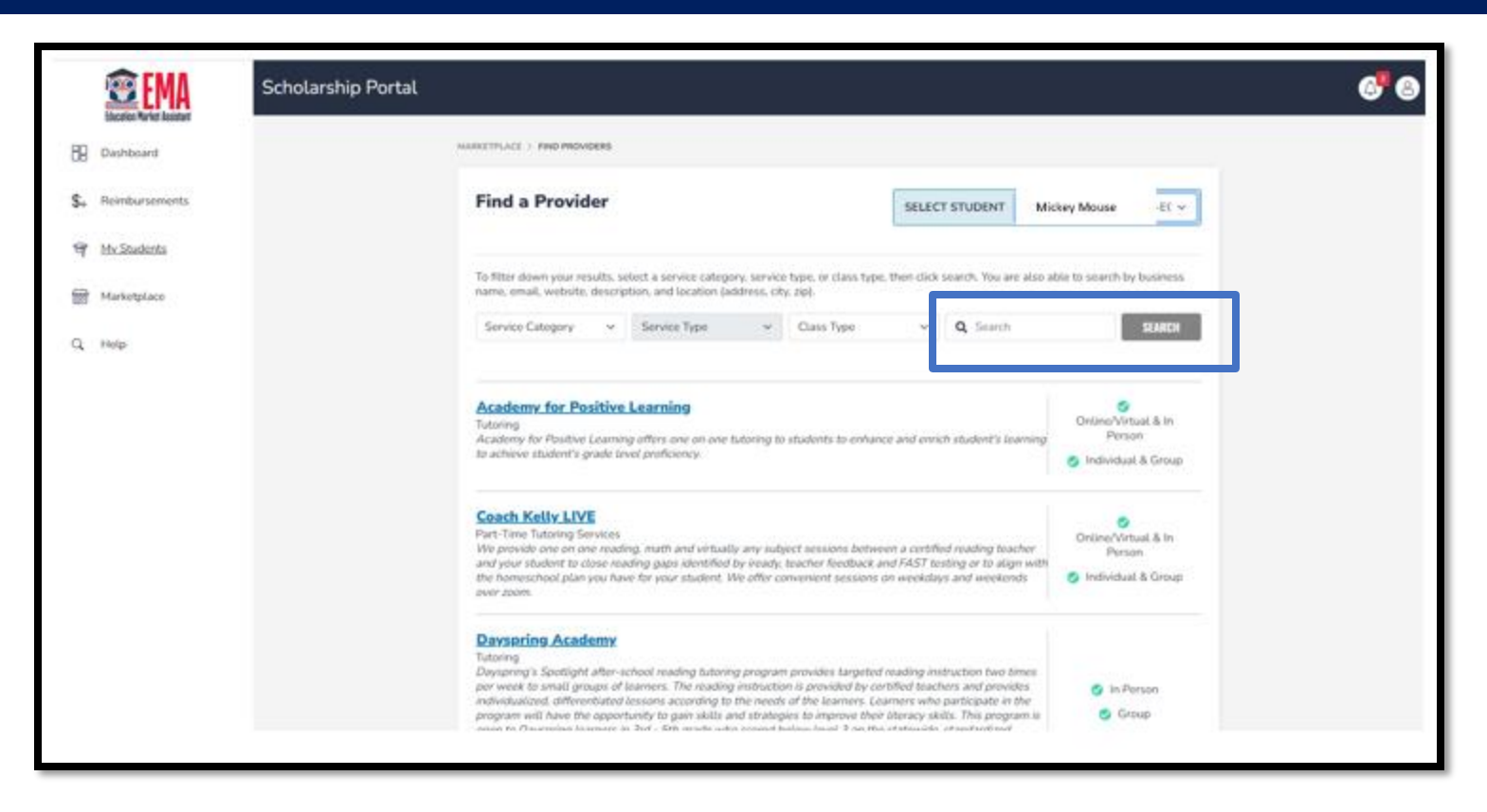

Once you have identified the student in the dropdown, you may use the drop-down menus or search the provider in the search bar.

|     |                | Scholarship Portal                              |   | 6"8 |
|-----|----------------|-------------------------------------------------|---|-----|
| 88  | Dashboard      | MARKETPLACE > FIND PROVIDERS > PROVIDER DETAILS |   |     |
| \$+ | Reimbursements |                                                 |   |     |
| ଙ୍  | My Students    | Select & Location To View Services              | 4 |     |
| 6   | Marketplace    | Select a location v                             |   |     |
| q   | Help           |                                                 |   |     |
|     |                |                                                 |   |     |

When you have found your provider, select a location in the dropdown to begin adding a service to the chosen student's account.

|           | 2 EMA       | Scholarship Portal |                                                           |            |                                                                            |                         |                                            |             | ( |
|-----------|-------------|--------------------|-----------------------------------------------------------|------------|----------------------------------------------------------------------------|-------------------------|--------------------------------------------|-------------|---|
| B Dasht   | hboard      |                    | MARKETPLACE > FIND PROVIDERS > PROVIDE                    | IR DETAILS |                                                                            |                         |                                            |             |   |
| \$+ Reimt | mbursements |                    | LET IT SNOW EARL                                          | Y CHI      | ILDHOO                                                                     | D SCHOOL                |                                            |             |   |
| জ্বি MySt | Students    |                    | LET IT SNOW EARLY CHILDH                                  | OOD SCH    | 100L                                                                       |                         |                                            |             |   |
| 厨 Marks   | ketplace    |                    | LET IT SNOW EARLY CHILDHOO                                | ор эсноо   | H.                                                                         |                         |                                            | In Person   |   |
| C, Help   | P           |                    | LOCATION DETAILS                                          |            | HOURS OF OPEI<br>Sun: Closed<br>Mon: 7:30 A3<br>Tue: Closed<br>Wed: Closed | <b>1.</b> 6:00 PM       | Thur: Closed<br>Fri: Closed<br>Sat: Closed |             |   |
|           |             |                    | Services Offered                                          |            |                                                                            |                         |                                            |             |   |
|           |             |                    | SERVICE CATEGORY                                          | SERVICE TO | TPE .                                                                      | DESCRIPTION             | PRICE                                      | QUANTITY    |   |
|           |             |                    | Programs Offered by VPK and<br>School Readiness Providers | Tuition    |                                                                            |                         | \$8,148.00 / Year                          | ~           |   |
|           |             |                    |                                                           |            |                                                                            | Continue Shopping       | GD TO CART                                 | ADD TO CART |   |
|           |             |                    |                                                           |            | 2023                                                                       | - SUFS - <u>Privacy</u> |                                            |             |   |

Review the services offered by the provider. Select the quantity desired and click "ADD TO CART." Note: you can only reserve services up to your available account balance.

MARKETPLACE > FIND PROVIDERS > PROVIDER DETAILS > SHOPPING CART

#### **My Shopping Cart**

By placing your order you agree to reserve scholarship funds for your requested service provider. If you cancel your service request, these funds will be available again within 3 business days. If you are unable to complete the transaction, it may be the student does not have enough available funds.

| PROVIDER | SERVICE TYPE                                     | LOCATION | PRICE         | QUANTITY | SUBTOTAL | REMOVE |
|----------|--------------------------------------------------|----------|---------------|----------|----------|--------|
|          | Speech-Language<br>Pathologist (SLP)<br>Services |          | \$50.00 / hr. | 1        | \$50.00  | ×      |

Click the shopping cart in the top right corner. Review your selections and click "Reserve Funds."

X

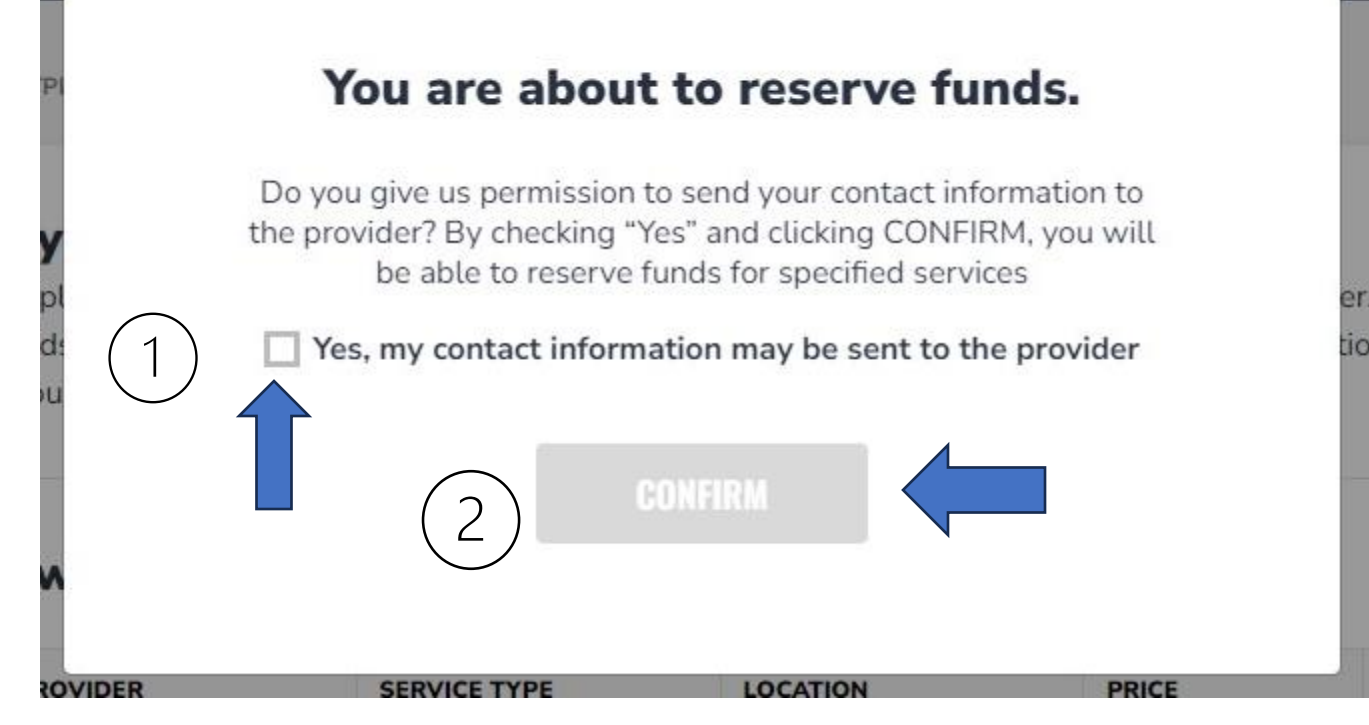

After clicking on the "Reserve Funds" button, you will be redirected to a screen where you will be required to grant permission to the service provider to access your contact information. You will have to check the "Yes" box and click "Confirm" to reserve funds for the service you are requesting from the provider.

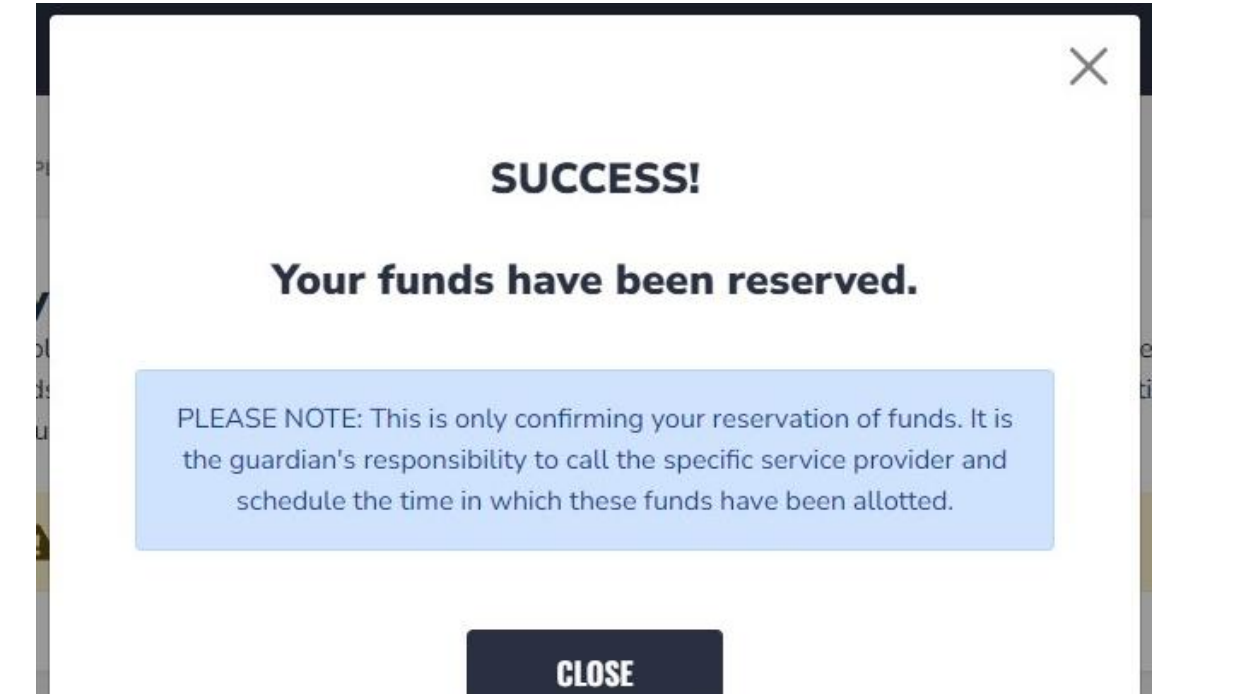

When funds are reserved, the provider can submit payment for services without further parent approval.

# **Find a Provider**

## Important information about "Find a Provider"

• <u>Payments to Providers are now parent/guardian initiated</u>. This means parents/guardians must first reserve available funds for payment to an approved provider. The provider can only submit an invoice for services after the funds have been reserved for the provider by the parent/guardian. The provider also can delete reserved funds and send them back to the ESA.

# Welcome to *my* ScholarSHOP

# NAVIGATING MyScholarShop IN EMA

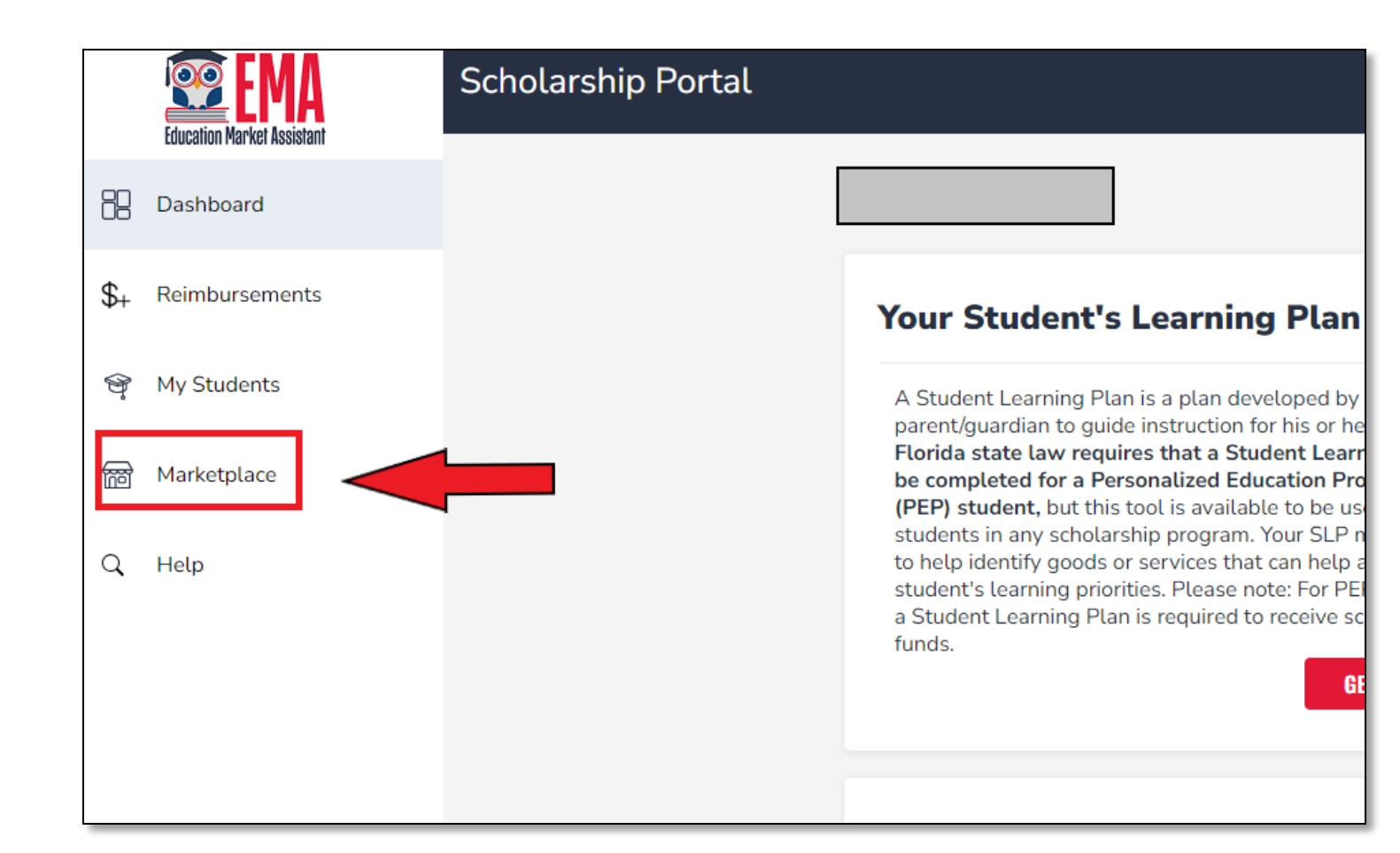

To access MyScholarShop (also referred to as MSS) for newly funded students, click the Marketplace button in your EMA profile.

#### Welcome to Marketplace

The Marketplace connects parents and students to produ approved as eligible expenses for scholarship funds. Purc allows vendors to be paid directly from the student's scho reimbursement. You will find a comprehensive library of c and schools to help unleash your student's potential.

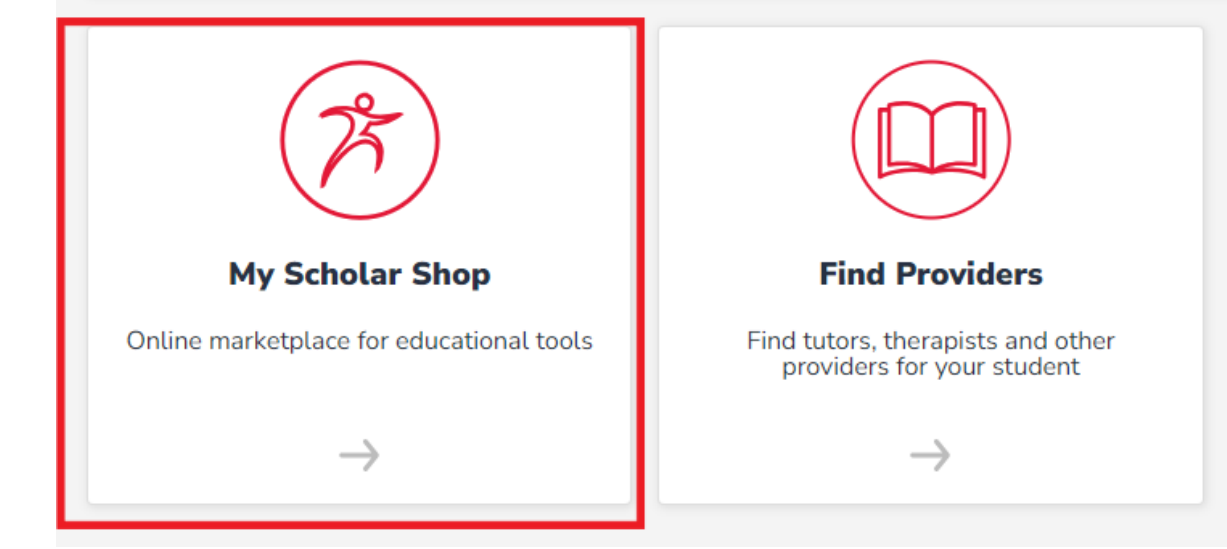

# On this page, you will select MyScholarShop.

| ×                                            |
|----------------------------------------------|
| CONTINUE<br>CONTINUE<br>CONTINUE<br>CONTINUE |
|                                              |
|                                              |

A pop-up will prompt you to select who you are shopping for. This is great if you have another student on a different ESA as MyScholarShop will only load the preapproved stores associated with the scholarship of the student selected.

### **Privacy Statement**

Welcome to the use of an SAP Ariba cloud-based application. This application does not require you to enter any personal data, also known as "cont contact data may be transferred outside of the country or jurisdiction in which you are located.

SAP Ariba's obligations as a processor of your contact data are governed by the agreement between SAP Ariba and your company or organization,

#### Cookie Notice.

This site uses cookies to store information on your computer. Some cookies are essential to make our site work; others help us improve the user exponent collects, uses, and shares data in Ariba Privacy Statement Version 1

#### **Customer Privacy Statement**

By checking this box, I acknowledge that I have read the MyScholarShop User Agreement, Version 2 and consent to the processing of my per

# The first time you access MSS, you will be asked to acknowledge the privacy statement.

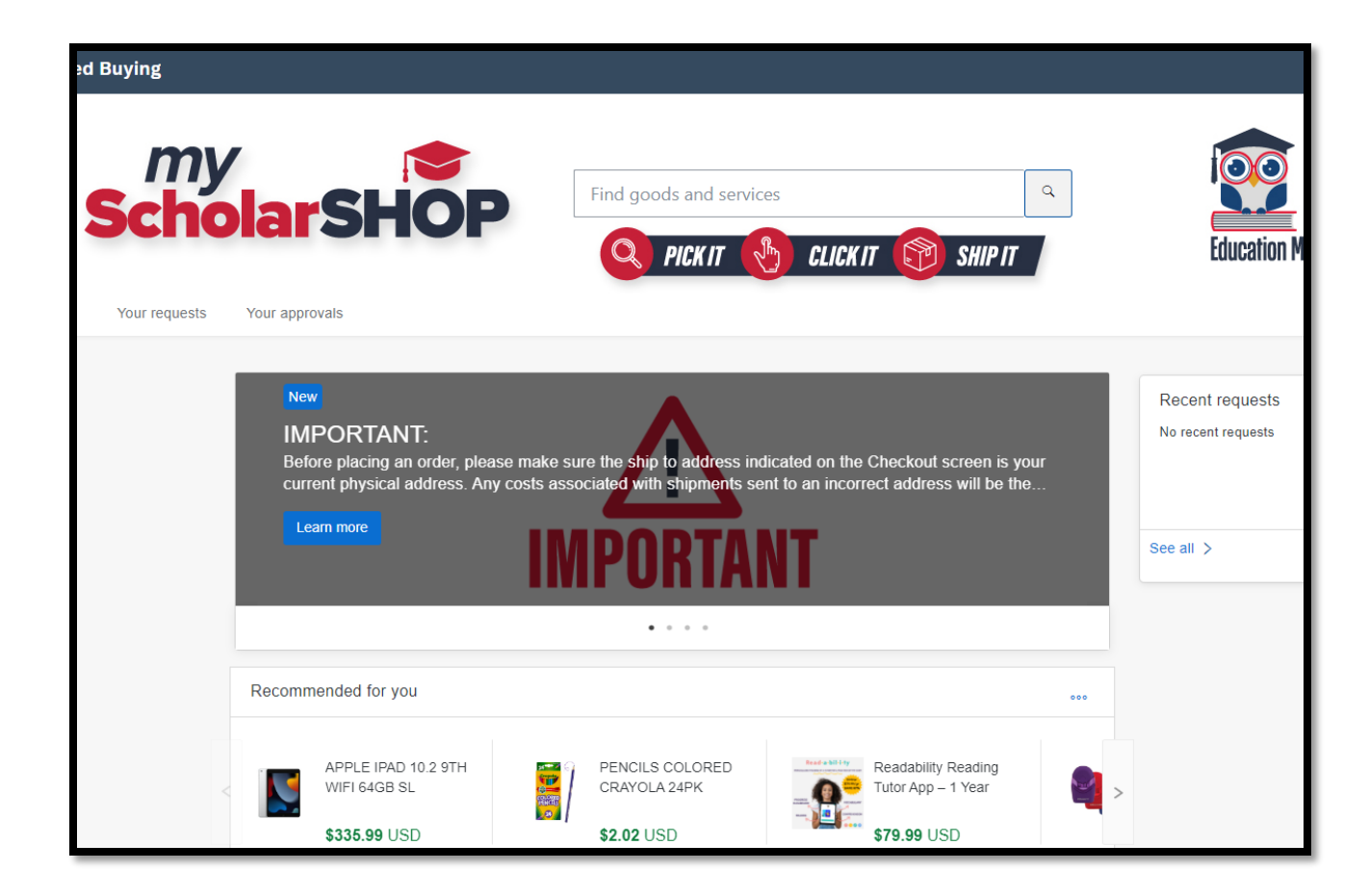

This is the landing page of MSS. Here, you will see updates about the program and be able to shop for your student.

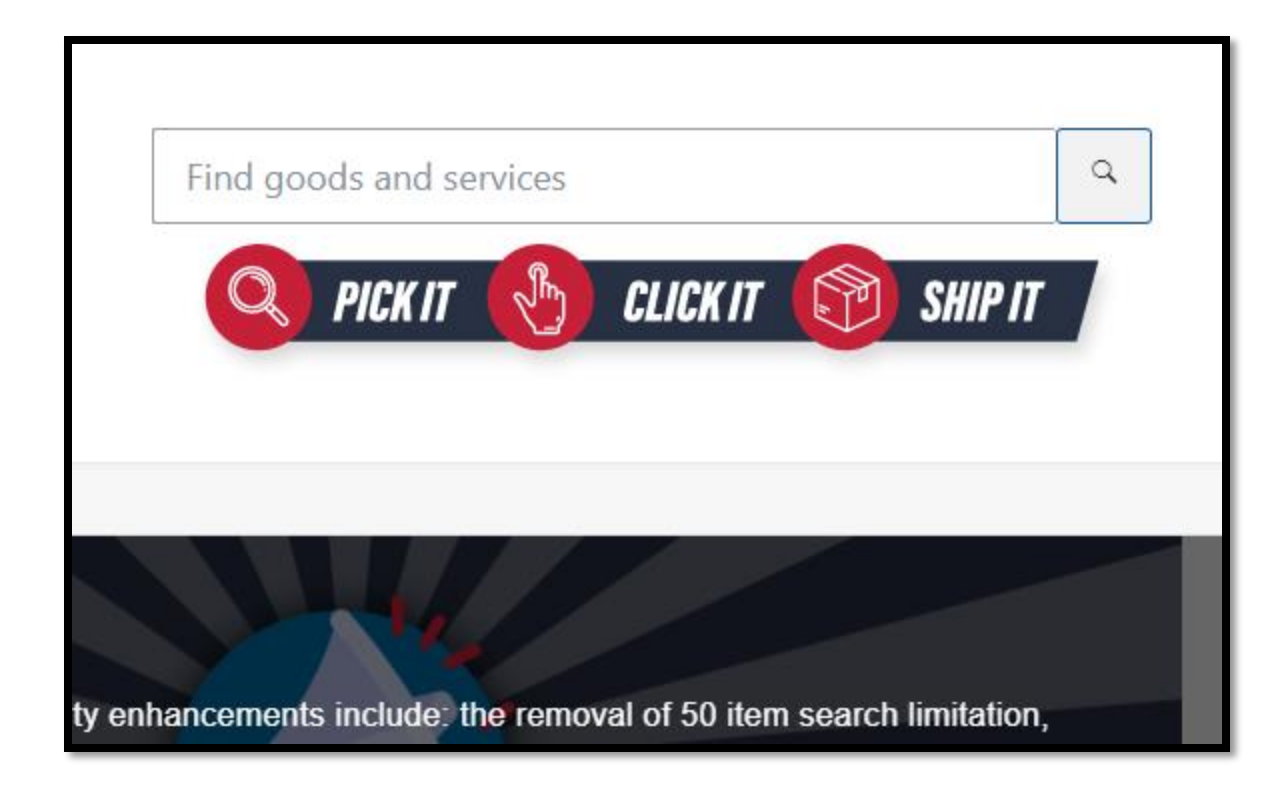

You can search like a regular online store and find items for your student.

| Find goods and se       | rvices Q                                                                                                    | .] 4 <sup>4</sup> 2 <sup>3</sup> |
|-------------------------|----------------------------------------------------------------------------------------------------|----------------------------------|
| You have <b>3 items</b> | in your cart                                                                                                  | ×                                |
|                         | CALCULATOR SCNTFC TI30XII<br>Texas Instruments TI-30X IIS Solar Scienti<br>\$14.45 USD<br>Quantity<br>- 1 +   | Delete                           |
|                         | Elapsed Time Instant Learning<br>Elapsed Time Instant Learning Center Stu<br>\$37.59 USD<br>Quantity<br>- 1 + | Delete                           |
|                         | Galaxy Donuts STEAM Based C                                                                                   | -                                |
| Total: <b>\$88.99</b>   | USD                                                                                                    | Check out                        |

As you shop, you can add as many items as you want to your shopping cart for checkout later.

| Ship t               | to                                      | Manage locations                                           | Charge to                                               | Manage details       | Total cost                                               | \$95.66 USD                 |
|----------------------|-----------------------------------------|------------------------------------------------------------|---------------------------------------------------------|----------------------|----------------------------------------------------------|-----------------------------|
| Johr<br>1234<br>Orla | n Doe<br>45 SW Sesame<br>ando, FL 32789 | e Street                                                   | Cost Center (Family Empowerment Sc<br>Unique Abilities) | holarships for       | <b>Net amount</b><br>Taxes                               | \$88.99 USD<br>+ \$6.67 USD |
|                      |                                         |                                                            | Show additional detail                                  | IS                   |                                                          |                             |
| Items                | \$ (3)                                  |                                                            |                                                         |                      |                                                          |                             |
| >                    |                                         | CALCULATOR SCNTFC TE<br>BLK<br>ODP Business Solutions      | Quantity<br>30XII - 1 + each                            | Price<br>\$14.45 USD | Net Amount<br>\$14.45 USD<br>Gross Amount<br>\$15.53 USD | •<br>•                      |
| >                    |                                         | Elapsed Time Instant Learn<br>Center<br>Lakeshore Learning | Quantity<br>ing - 1 + each                              | Price<br>\$37.59 USD | Net Amount<br>\$37.59 USD<br>Gross Amount<br>\$40.41 USD |                             |
|                      |                                         |                                                            | Quantity                                                | Price                | Net Amount                                               |                             |

Before you check out, please doublecheck that the address is your home address, which is found in EMA. If you need to change your address, you will need to go back to EMA and update your address there. If the shipping address is not the same as the one in EMA, then the order will be denied.

### Note:

It may take up to 48 hours for your address to update in MSS after you update it in EMA.

|            | Submit Save and exit | 000 |
|------------|----------------------|-----|
|            |                      |     |
| Total cost | \$95.66 USD          |     |
| Net amount | \$88.99 USD          |     |
| Taxes      | + \$6.67 USD         |     |
|            |                      |     |
|            |                      |     |
|            |                      |     |
|            |                      |     |

Once you are all finished shopping, you may save the cart or submit for purchase.

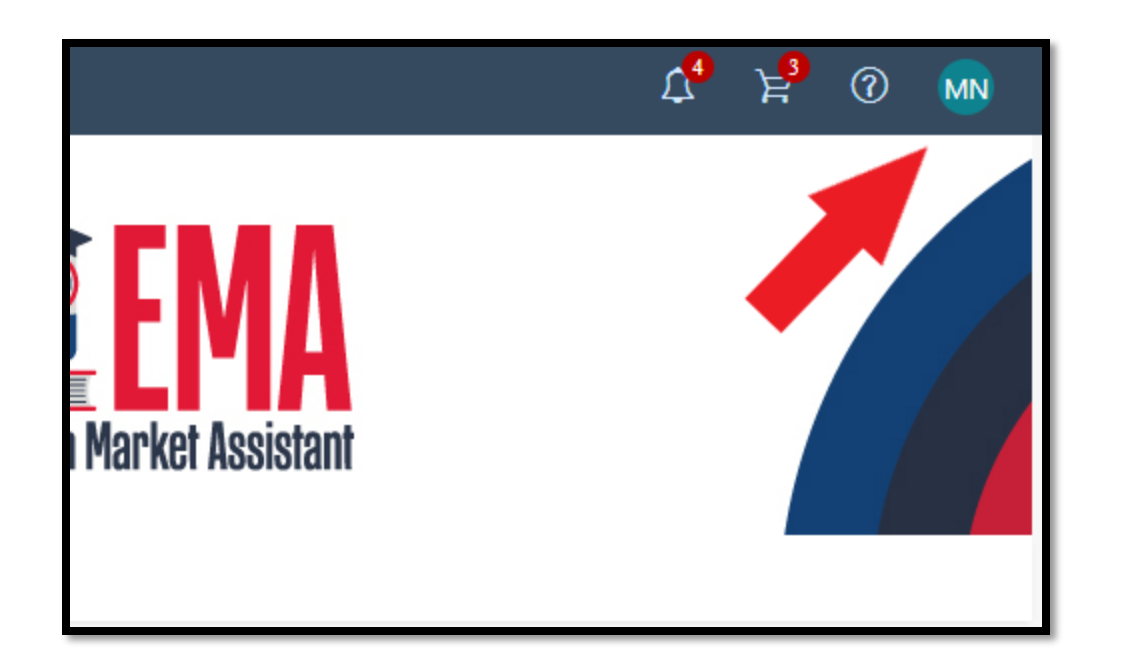

When you are finished, make sure you completely log out to prevent any unauthorized purchases in MSS.

Once you log out, you will need to go back to EMA to shop for a different student and log back in. You cannot change students while inside of MSS.

The following errors were received from the external system:

: This request exceeds available funds, please remove \$

of items from your cart before checking out.

If your purchase exceeds your available balance, this error will display, preventing you from completing the order. In this instance, you may adjust your cart or save it for the next quarter when your next deposit arrives.

Need help? For information, quick reference guides, FAQ documents and more, go to the Family Resource Center

MyScholarShop Product Request Form

MyScholarShop Vendor Request Form

#### Contacts

Service Center Normal Hours of Operation

Monday - Friday: 8:30a.m.-4:30p.m. ET

Tel: 877-735-7837

MyScholarShop Email: MyScholarShop@sufs.org

For additional assistance, click on the below link:

Additional Contact Information

Chat assistance can be found on the www.StepUpForStudents.org website.

If you need assistance with anything in MSS, scroll to the bottom of the page to find these helpful links.

# MyScholarShop

Important information about MyScholarShop:

- MyScholarShop allows you to purchase items without having to spend money upfront. The funds will come directly from your student's ESA.
- MyScholarShop returns are done through the vendors. Return information is available on the MSS Vendor Page. SUFS cannot process a return of a purchase from MSS.
- Please follow the vendor return info in MSS and do NOT to attempt to return the items to a physical store.

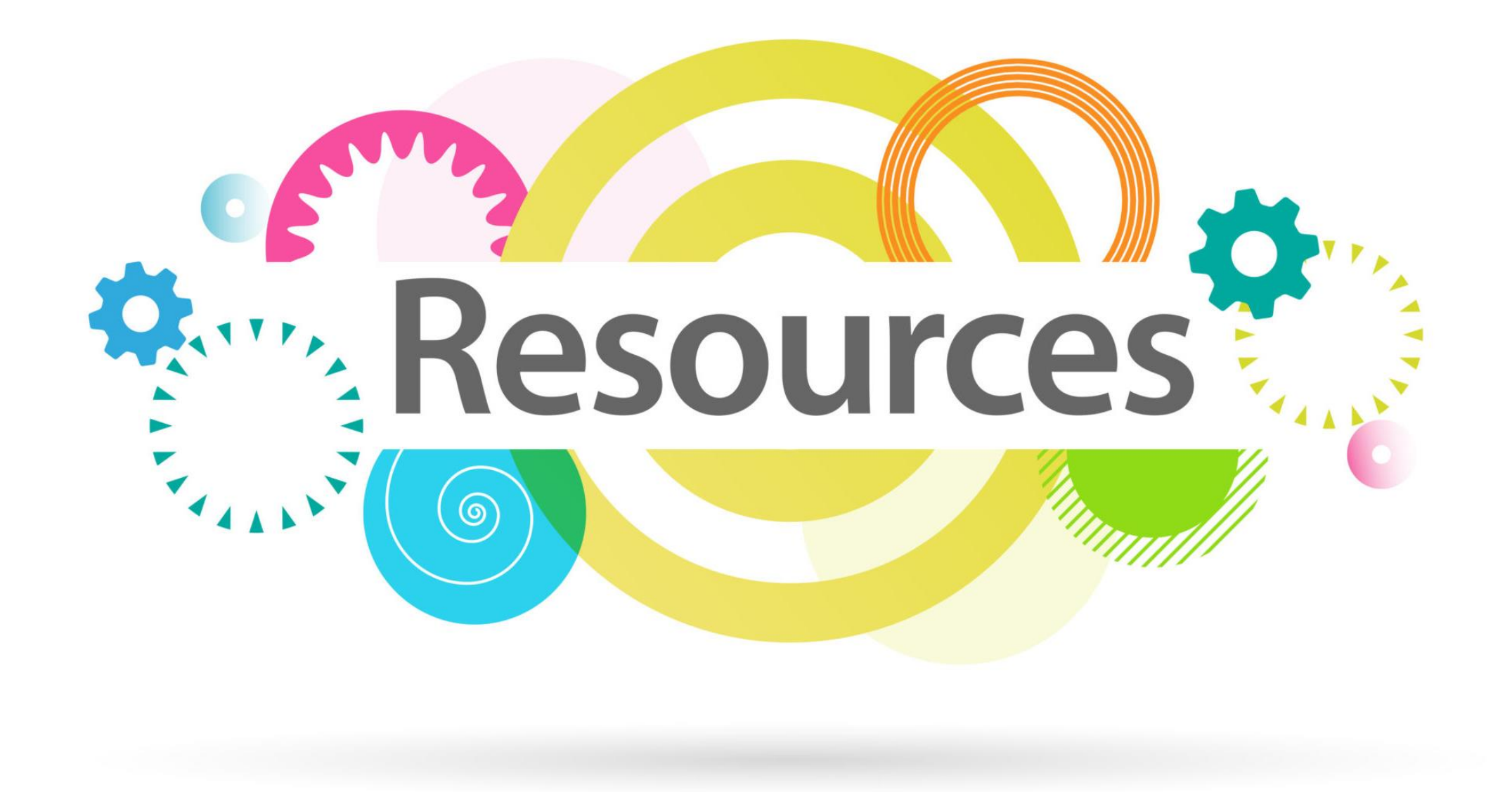

## HOW TO FIND YOUR USERNAME OR RESET YOUR PASSWORDS

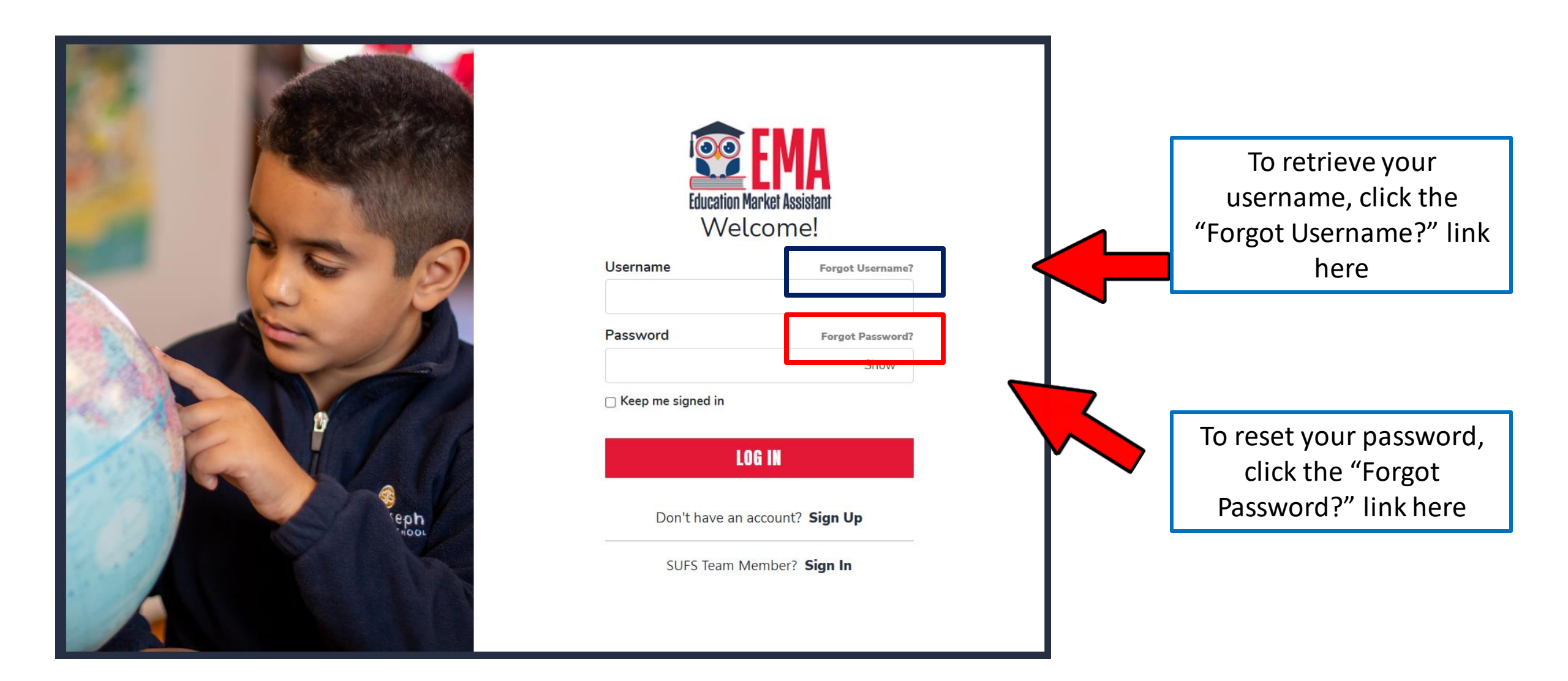

## **Information and Resources**

FES-EO/FTC Parent Handbook

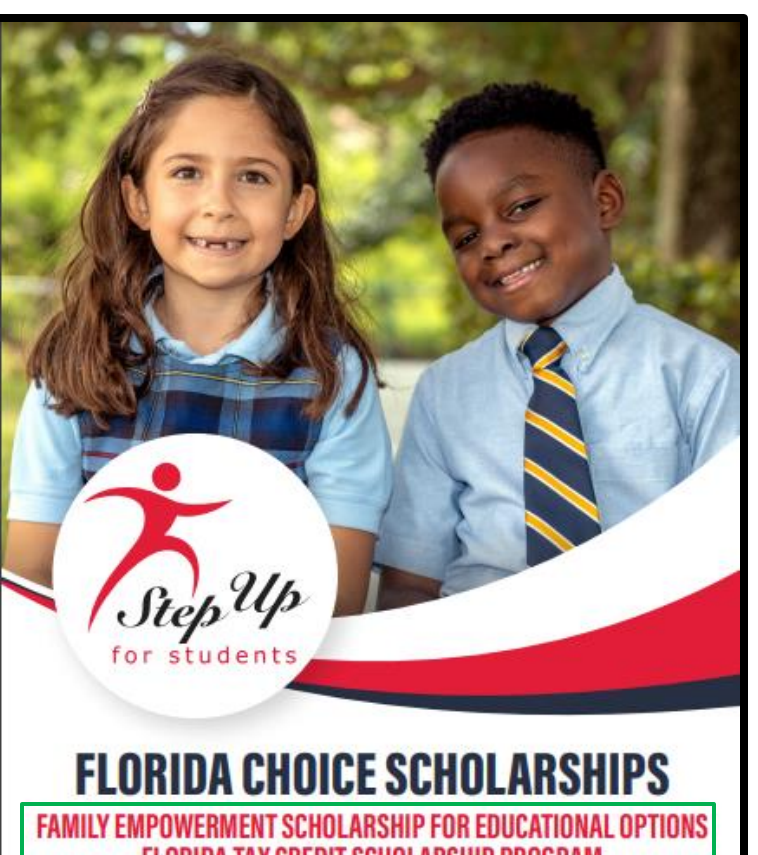

FLORIDA TAX CREDIT SCHOLARSHIP PROGRAM PERSONALIZED EDUCATION PROGRAM PARENT/GUARDIAN HANDBOOK

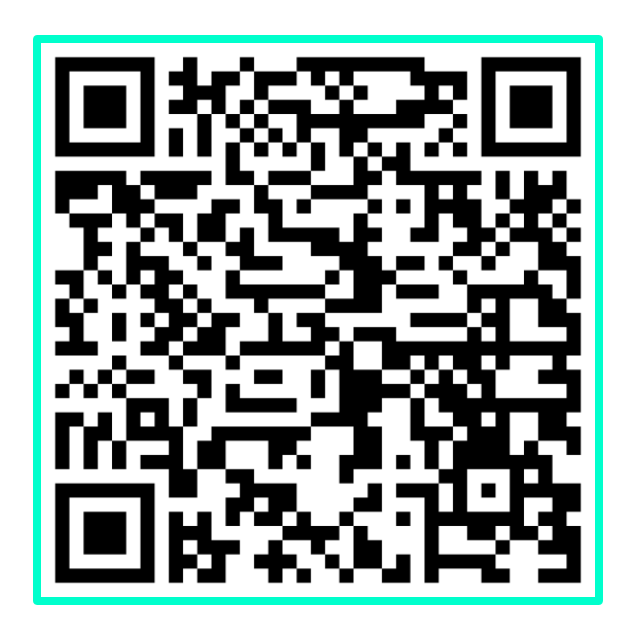

Purchasing Guide

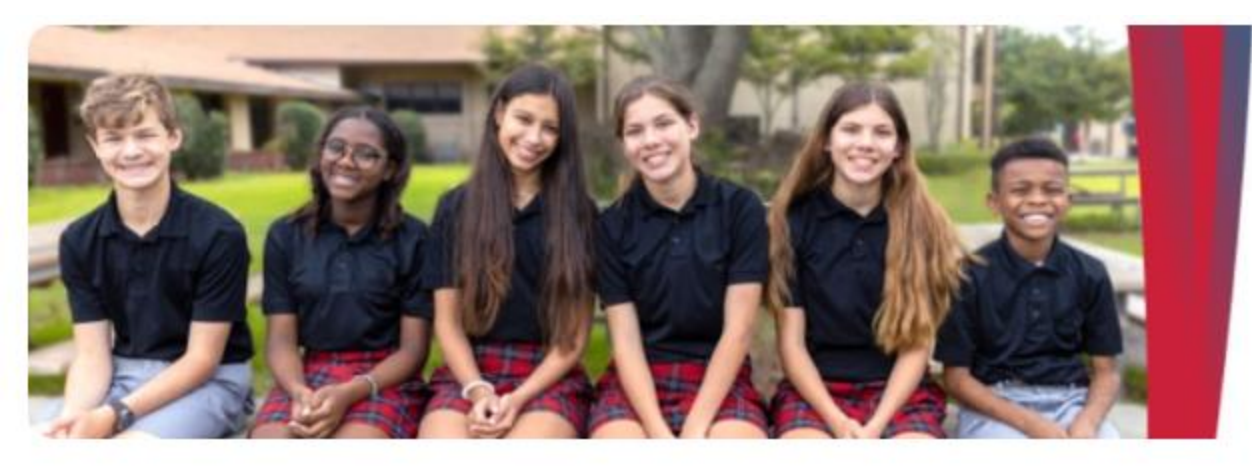

Step Up For Students empowers families to pursue and engage in the most appropriate learning options for their children.

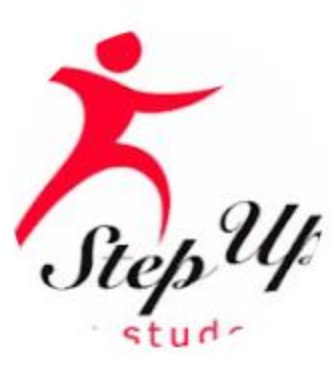

## **Step Up For Students**

@stepup4students · 7.16K subscribers · 130 videos

Step Up For Students empowers parents to pursue and engage in the most appropriate lea... >

stepupforstudents.org

∫ Subscribed ∨

**SUBSCRIBE!** 

# YouTube Links for Families

### **Student Learning Plan**

**Description:** This presentation will explain what the Student Learning Plan is and how to use it. Why it is important and much more; if you have any questions about the information shared in this video, please feel free to contact our service center.

### Parents: Finding Providers and Services in the Marketplace

**Description:** This video provides guidance for parents/guardians to find providers and services in the Education Market Assistant (EMA).

### Families: Submitting Reimbursements in EMA

**Description:** This video outlines the EMA reimbursement process for new 2023-2024 scholarship families.

### Navigating MyScholarShop in EMA

**Description:** This video provides guidance for new families using the MyScholarShop platform in EMA. \*Please note, that renewal FES-UA families should continue to access MyScholarShop through the legacy site.

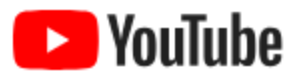

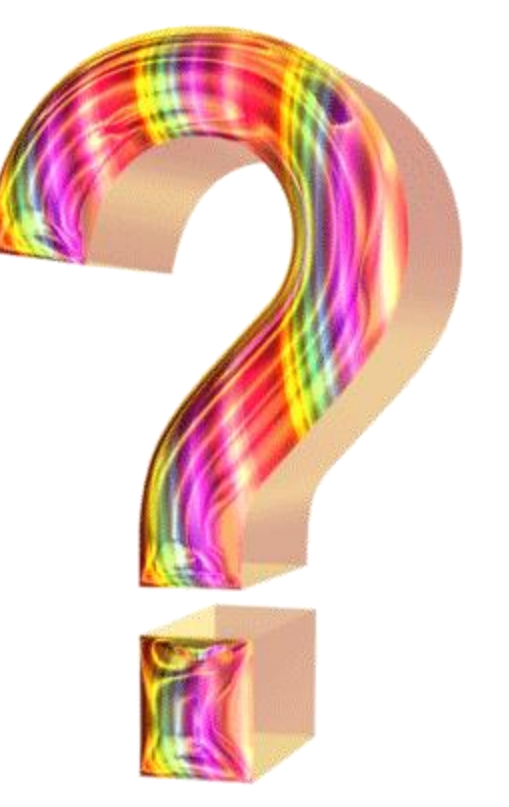

I heard that you must confirm enrollment each quarter to get funded but I was fully funded at the beginning of the year- do I still need to get funded? While you have been awarded for the entire year, we still ask that you confirm your enrollment prior to each quarter to ensure that schools are paid efficiently and only if the student is still in attendance.

Can you have a webinar specifically for the PEP scholarship? Much like for FTC/FES-EO, we offer a PEP Open House every month!

Private school tuition exceeds the scholarship amount. Are we still able to receive two books per month program I have heard about or is that only if we have funds available to cover costs? Students are only able to utilize scholarship funds on other authorized uses if they have remaining funds in their account after paying tuition/fees to their private school.

How do I get a reimbursement card? I have not received one.

To initiate a reimbursement, the parent must access the reimbursement tab and fill in all the required information. However, it is important to note that the reimbursements are not initiated when they are paid, but rather when the parent requests for them. The Focus Card is sent by U.S Bank directly to the address on file. If the parent has not initiated a reimbursement for the current school year, they may not have received the card.

### When will the Scholarship start paying the school?

SFOs receive Q2 EO funding from the DOE on or before Nov. 1st. Upon receiving those funds, SFOs have 14 business days to fund student accounts. Once student accounts are funded, schools can then submit invoices for each student, the parent must approve the invoice, and then SUFS can initiate the payment to schools.

Is there a reason why transportation is not part of the private school scholarship? Authorized uses of funds for the private school FTC/EO scholarship are defined in statute. Currently, transportation is not an authorized use of funds for students in the FTC/EO program attending private school.

I was awarded a scholarship but decided to attend charter instead of private school. Can I use the transportation instead or do I need to reapply? How are transportation scholarships paid? If you have been awarded an FTC or FES-EO Scholarship you can choose to utilize your scholarship funds for Transportation. You will need to fill out the Transportation Survey. Families must provide a report card or progress report quarterly to confirm the student's attendance and receive payment sent directly to families. The Transportation Scholarship cannot be used for private schools and is only available if the student attends their non-zone school, you may access the <u>Transportation Survey</u> here.

When applications open for 2024-2025 school year?

The date that applications for the 2024-25 school year will become available has not yet been determined. Please continue to monitor your inbox for updates.

I haven't been able to find an available private school with space for my twins in the area. You can find a full list of participating private schools via the "Find a School" tool on our website. The link will take you to <u>Schoolahoop</u> which is a free service that helps you explore K-12 elementary schools in your area based on what's important for your child.

How many PEP scholarships are left? How do I check on my status? How do I ensure my transfer from the FTC/FES-EO to the PEP is all set? How do I know how long I will have to wait? We are currently at the 2023-24 capacity for our PEP Scholarship and have activated a waitlist. The program participation list is evaluated regularly for availability, and students will be moved to and awarded the PEP Scholarship on a first-come, first-served basis.

# Handbook Highlight

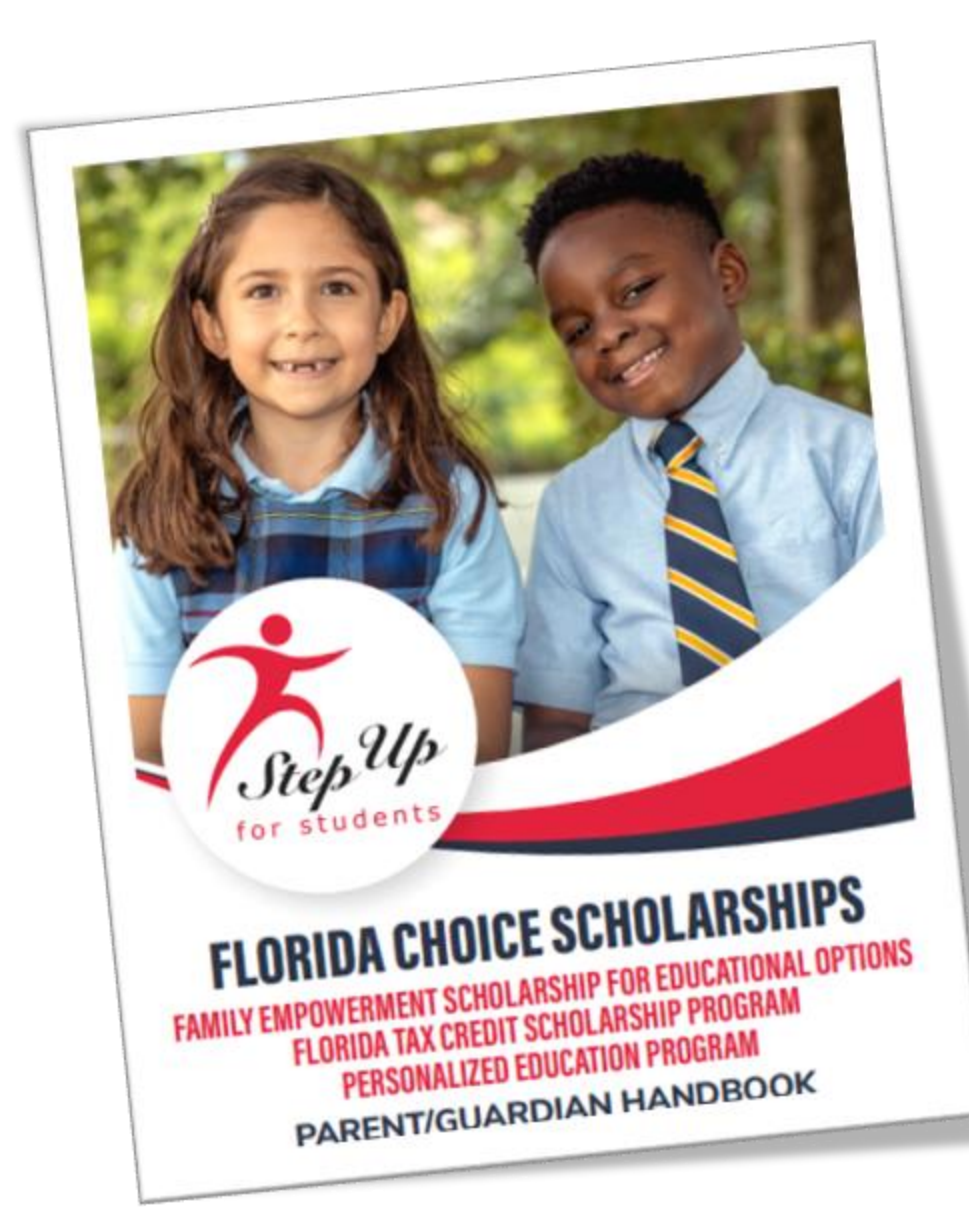

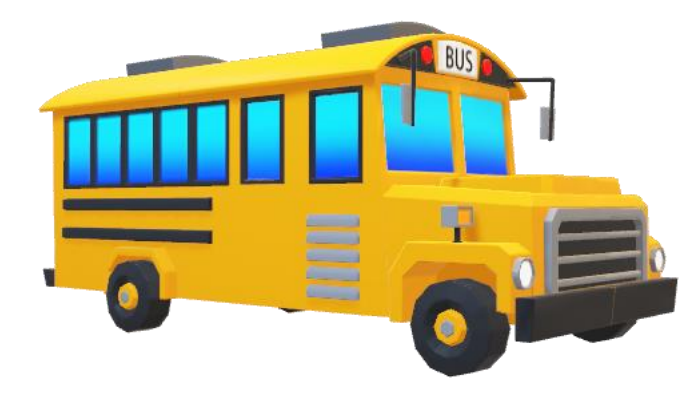

### **Public School Transportation Option**

Students have the option to utilize the <u>transportation</u> <u>scholarship</u>, which provides at least \$750 per student to offset the cost of transportation to a Florida public school other than the one to which they are assigned.

To select "Transportation Option" for your child, please complete the <u>Transportation Form</u> online **Please note:** Parents/Guardians will need to upload a report card or progress report from the student's school to receive payment. Please monitor your email for additional info.

Refer to page 7 of the Parent Handbook

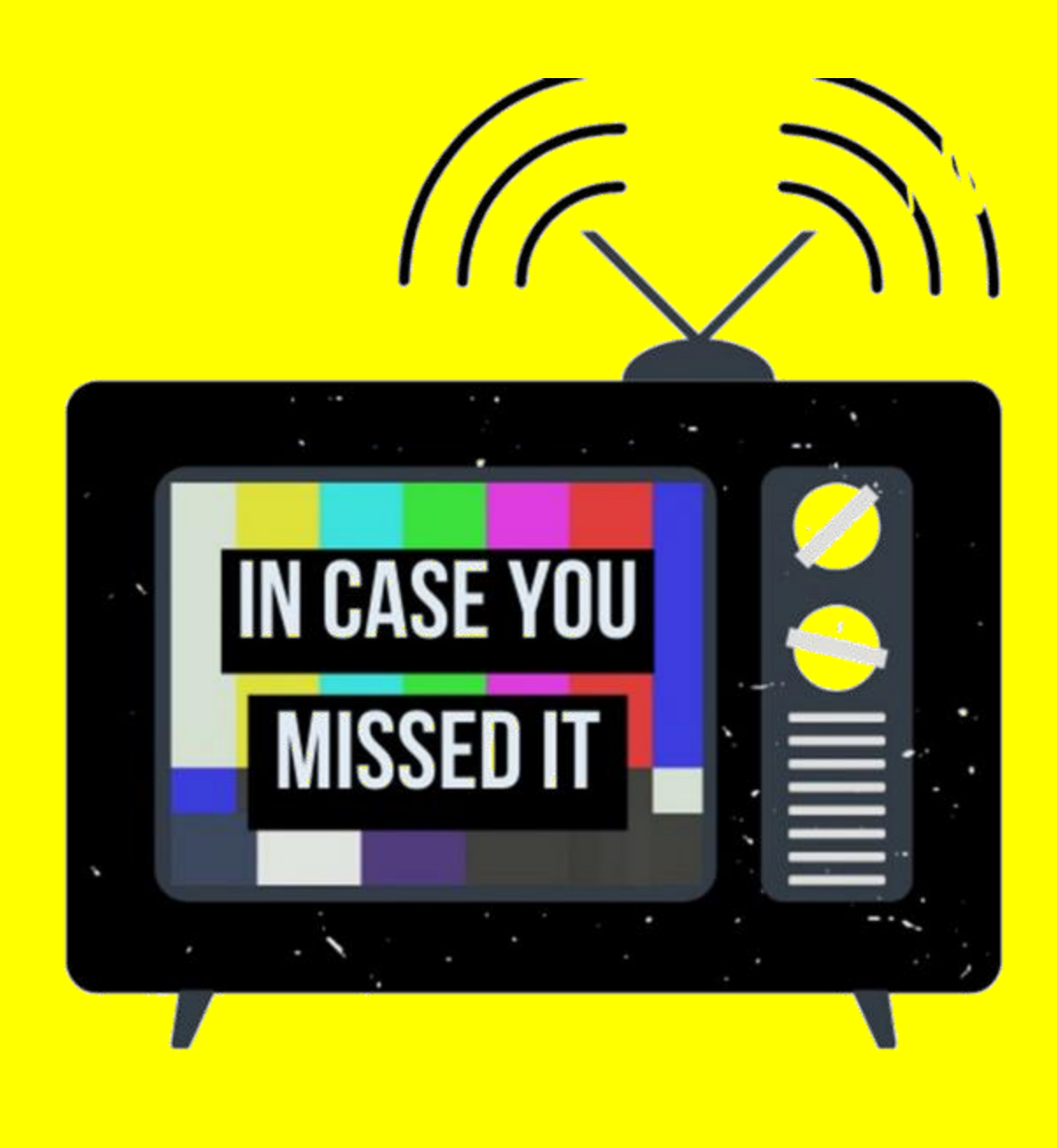

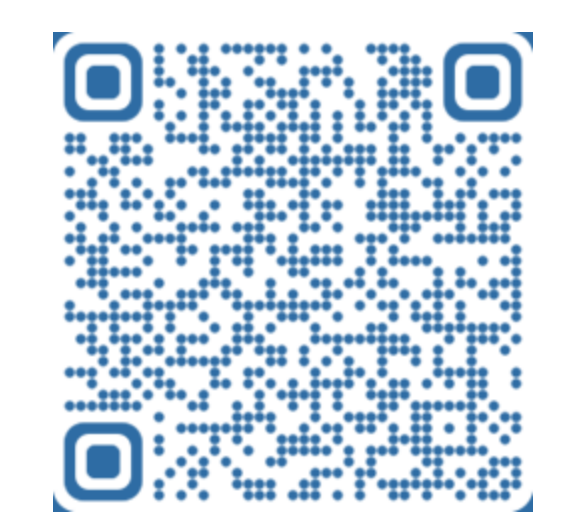

September FTC/FES-EO Open House Recording

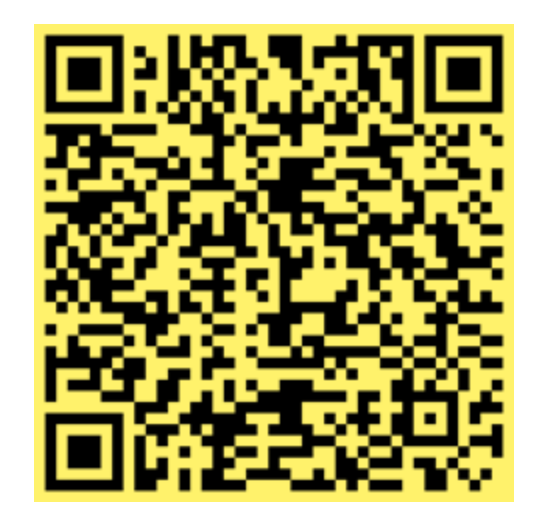

October FTC/FES-EO Open House Recording WISHING YOU A SEASON OF LAUGHTER AND LIGHT

happy

**December FTC/FES-EO Open House** 

holidays!

December 14<sup>th</sup> 2023

Will be pre-recorded!

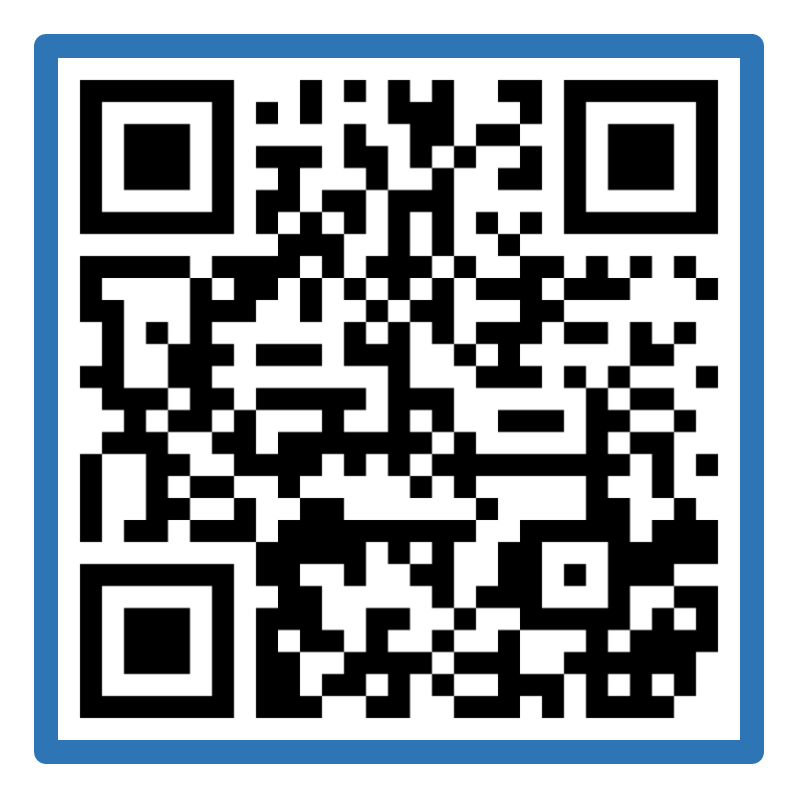

# **Contact Us**

## **Step Up For Students**

💊 877.735.7837

Monday – Friday

8:00 AM – 5:00 PM

a

J

Frequently Asked Questions & EMA Support

# Help Us Serve You Better... PLEASE COMPLETE OUR SURVEY!